# CATALOGO AL POR MAYOR

Ingresa, crea tu cuenta y realiza tu pedido en: wx.decolombiajoyas.com

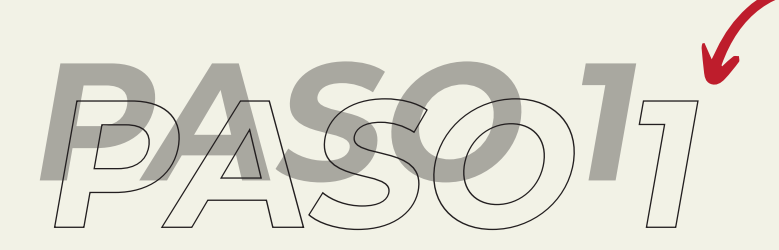

Ingresa a la página web <u>wx.decolombiajoyas.com</u> y registrate en este formulario para ser parte nuestra comunidad.

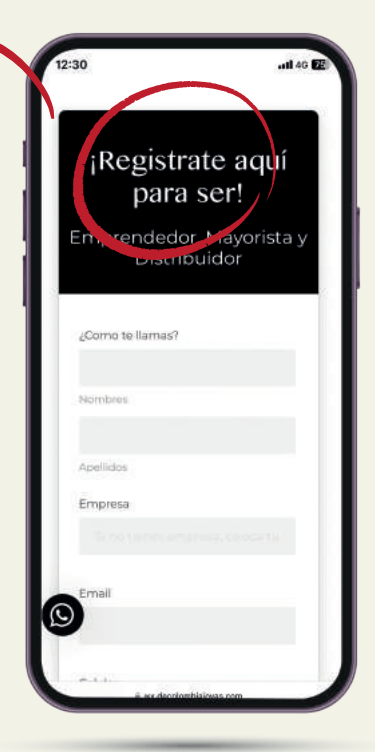

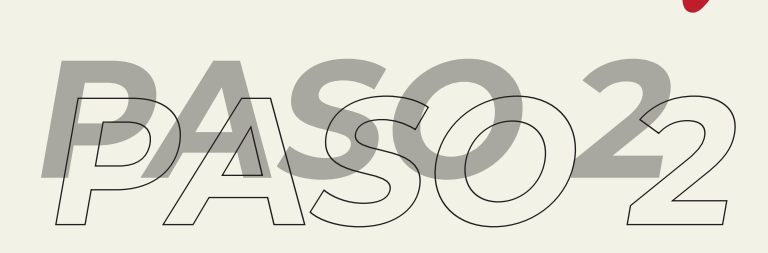

Una vez te registras se enlaza a el WhatsApp Mayorista donde te permiten el acceso a la página web.

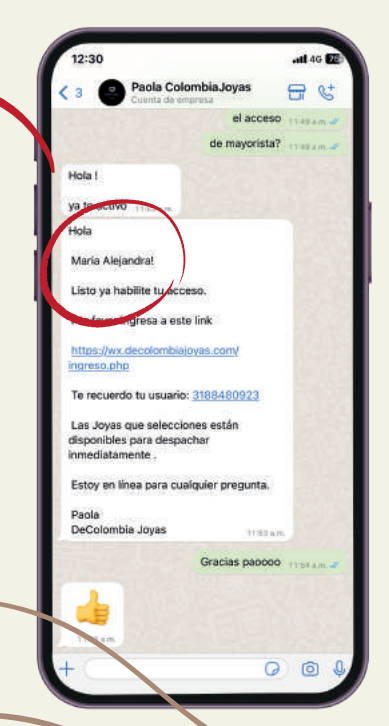

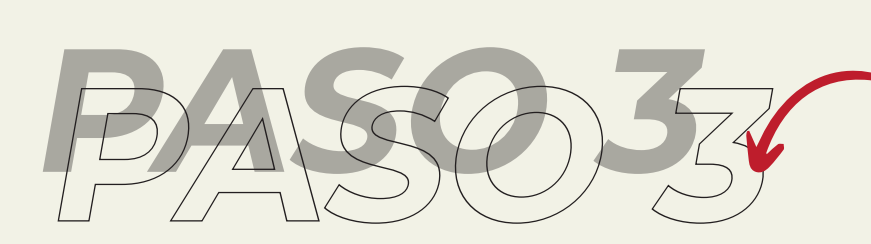

Ya con el acceso listo ingresas con tú número de celular a revisar el catalogo en tiempo real.

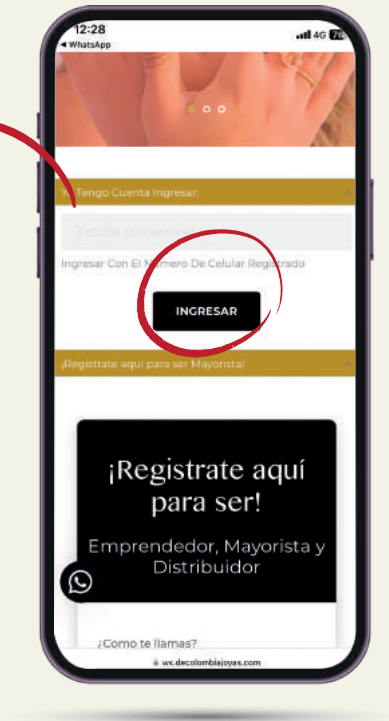

A 🖧

yoristas - DeColombia Joy 2023.

C

olombiaiovas.com

ŵ

0

a wx.de

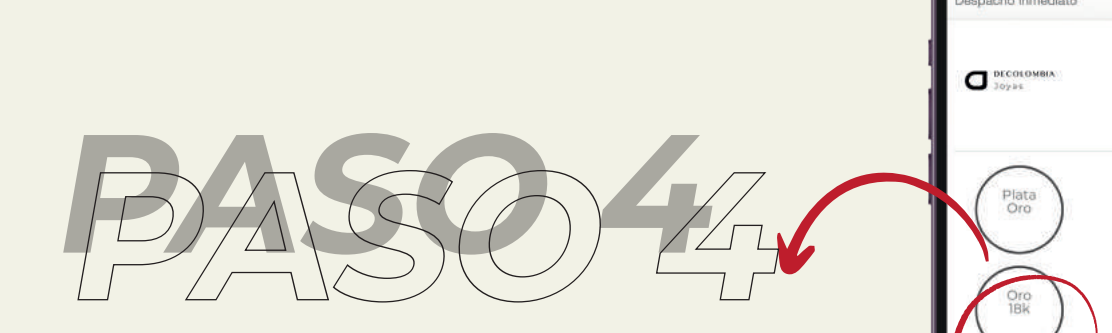

En la primera ventana te apareceran las diferentes líneas de joyería que te podemos ofrecer.

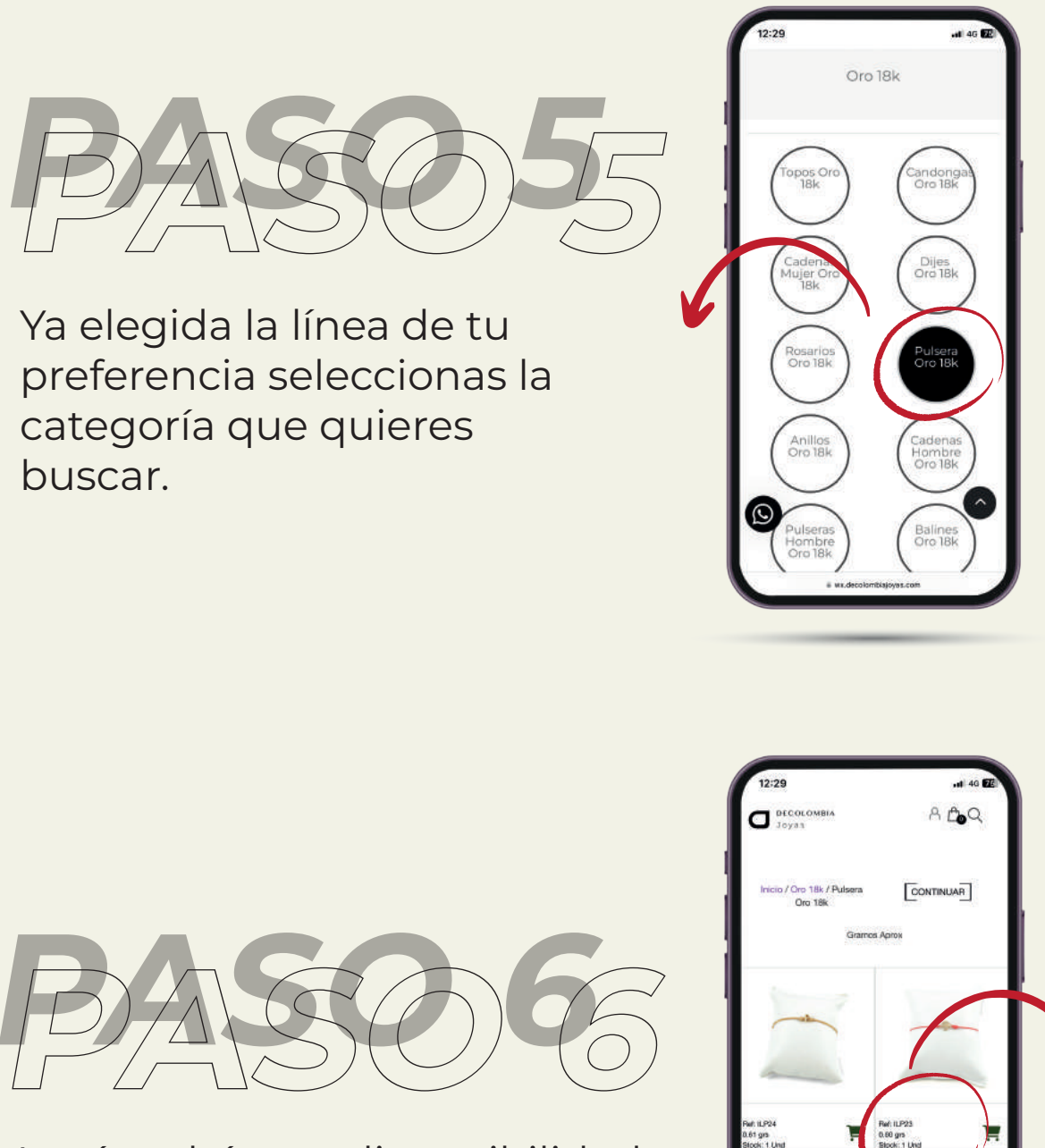

0

AA

٢

C

m

#REF PESO DISPONIBILIDAD

Aquí podrás ver disponibilidad en tiempo real de la mercancia que tenemos, # de referencia y peso para que tengas una ídea de lo que estas llevando.

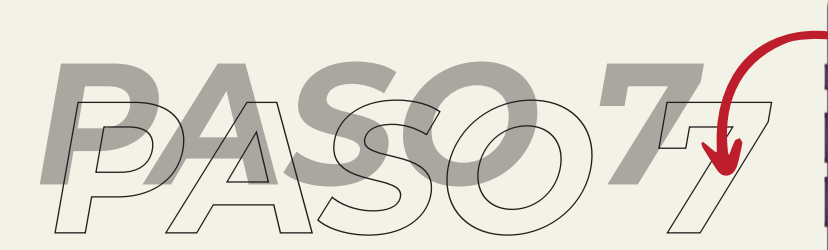

Seleccionas lo que quieres llevar y vas al carrito de compra, por último le das enviar pedido y ¡Listo!

|                                                                                                    | nviar Ped | ido | )       |          |
|----------------------------------------------------------------------------------------------------|-----------|-----|---------|----------|
| Pater                                                                                                    | Comprar   |     | wolones | Eliminar |
|                                                                                                    |           |     |         | 8        |
| Bock 1<br>02 group open<br>Her, LPR<br>Bock 1<br>Bock 1 |           |     |         | *        |
| 0                                                                                                    |           | -   |         |          |

#### SIGUENOS:

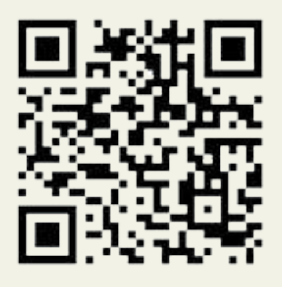

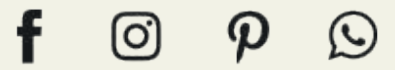

@DecolombiaJoyas

Fabricantes · Comercializadores · Exportadores